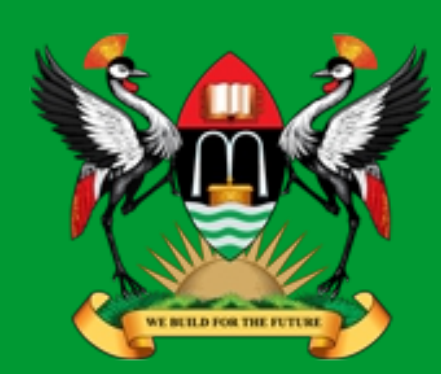

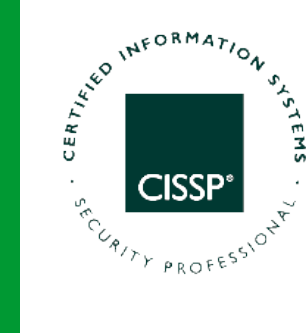

TEL3214 Computer Communication Networks

Lecture 7a

**Routing – IPv4 with OSPFv2** 

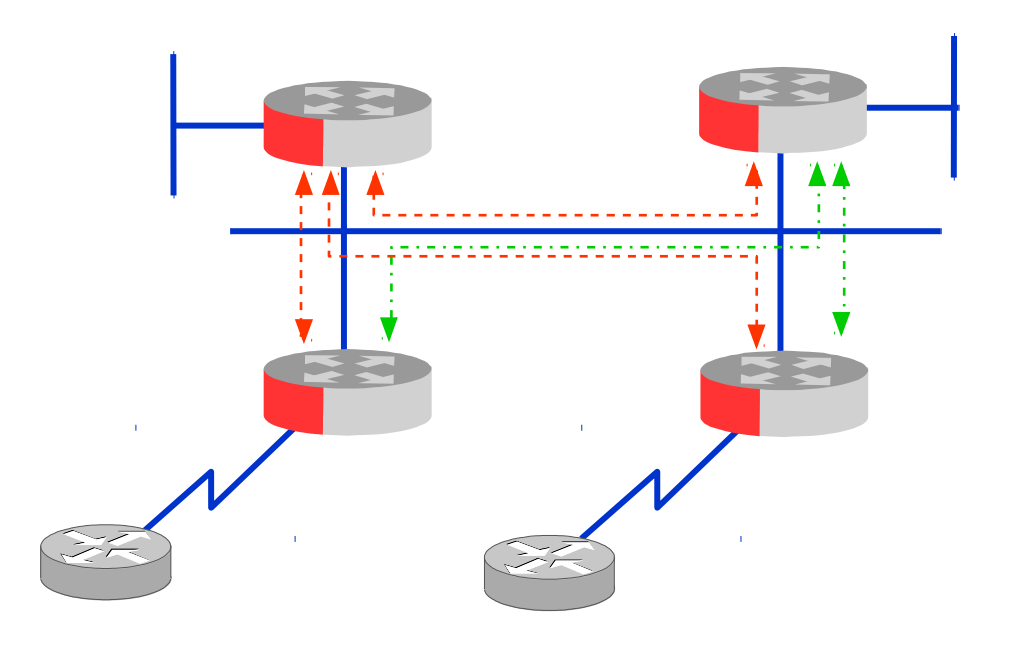

Diarmuid Ó Briain CEng, FIEI, FIET, CISSP

diarmuid@obriain.com

# Routing

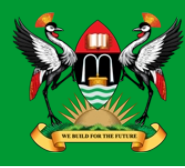

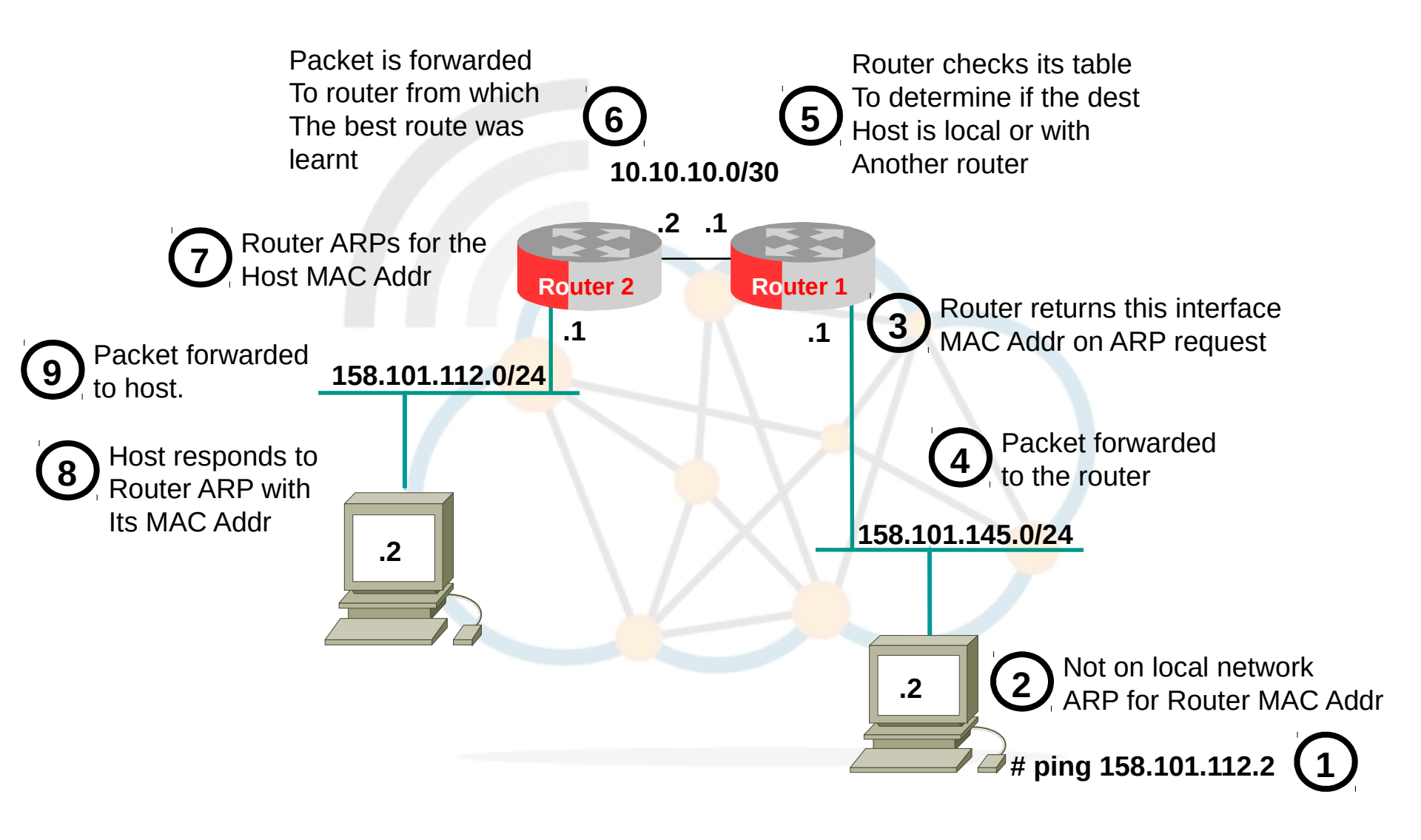

# Quagga

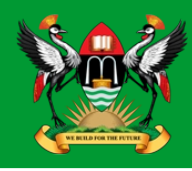

QUAGGA

- Quagga Routing Software Suite is a GPL advanced routing software package that provides a suite of TCP/IP based routing protocols:
  - RIP
  - RIPng
  - OSPFv2
  - OSPFv3
  - Babel
  - BGP4
- Basis for many routing products.
- CLI practically idential to that used by Cisco.

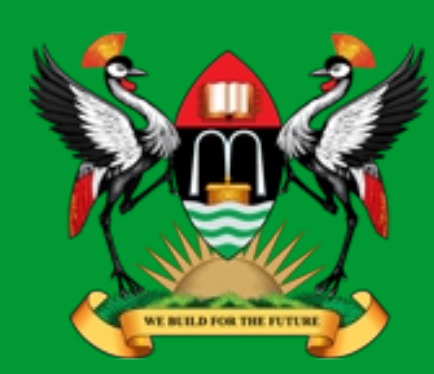

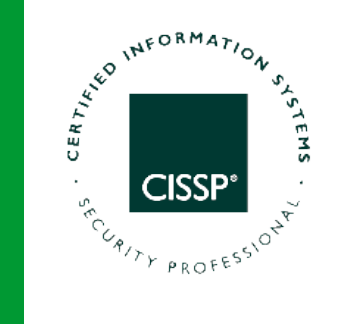

# Introduction to Dynamic Host Configuration Protocol (DHCP)

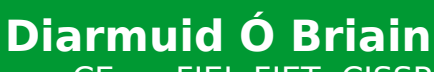

CEng, FIEI, FIET, CISSP

diarmuid@obriain.com

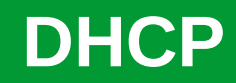

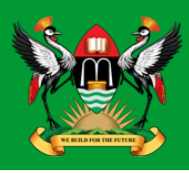

- DHCP is a mechanism for the automatic configuration of hosts.
  - Bootstrap Protocol (BOOTP).
- DHCP Central server maintains a list of IP addresses which may be assigned on one or more subnets.
- DHCP client request
  - IP address
  - Gateway router
  - DNS Server
- DHCPv4
- DHCPv6
  - StateLess Address Auto Configuration (SLAAC).

## **DHCP Flow**

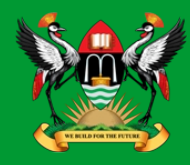

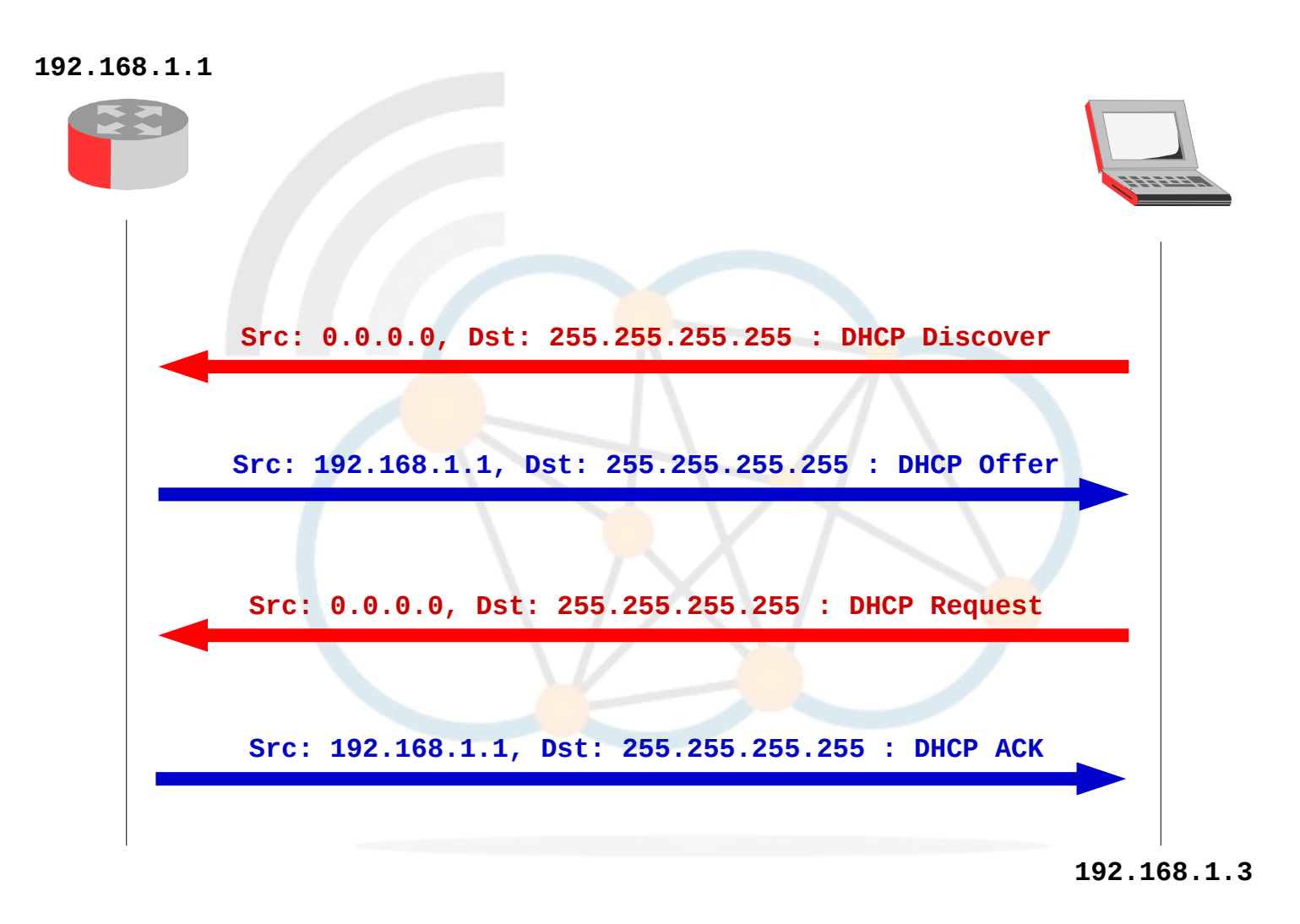

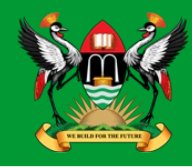

# dhclient -v eth0

```
Internet Systems Consortium DHCP Client 4.3.1
Copyright 2004-2014 Internet Systems Consortium.
All rights reserved.
For info, please visit
https://www.isc.org/software/dhcp/
```

Listening on LPF/eth0/00:00:00:aa:00:01 Sending on LPF/eth0/00:00:00:aa:00:01 Sending on Socket/fallback DHCPREQUEST on eth0 to 255.255.255.255 port 67 DHCPACK from 196.33.41.1 bound to 196.33.41.3 -- renewal in 293 seconds.

## **DHCP Lab**

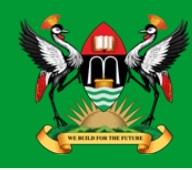

- Run the network:
  - TEL3214-DHCP-Example.imn
- Run Wireshark on Host n4.
- From the bash prompt on Host n2:

```
root@n2:/tmp/pycore.57892/n2.conf# dhclient -v eth0
Internet Systems Consortium DHCP Client 4.3.1
Copyright 2004-2014 Internet Systems Consortium.
All rights reserved.
For info, please visit https://www.isc.org/software/dhcp/
```

Listening on LPF/eth0/00:00:00:aa:00:01 Sending on LPF/eth0/00:00:00:aa:00:01 Sending on Socket/fallback DHCPREQUEST on eth0 to 255.255.255.255 port 67 DHCPACK from 192.168.1.1 bound to 192.168.1.3 -- renewal in 293 seconds.

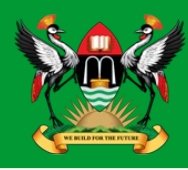

|         |                    | C       | aptı | uring f        | rom   | veth  | 4.0.83                       | [Wi     | resh  | ark 1 | .12.1 ( | Git Re  | v Unkn        | own fro                | m unkno  | wn)](  | on CORE   | -i386)   | -      | + ×  |
|---------|--------------------|---------|------|----------------|-------|-------|------------------------------|---------|-------|-------|---------|---------|---------------|------------------------|----------|--------|-----------|----------|--------|------|
| File    | Edi                | t       | View |                | Go    | Ca    | apture                       |         | Anal  | yze   | Sta     | tistics | Te            | lephony                | Tools    |        | Internals | Hel      | р      |      |
| ۲       |                    |         |      | ٦              |       |       | 0101<br>0101<br>0110<br>0110 | ×       | C     | 2     | Q       | s.      | ~ <u>&gt;</u> | °°                     | 7 ×      |        |           |          |        | •    |
| Filter: | bootp              |         |      |                |       |       |                              |         |       |       | •       | Exp     | ression       | . Clea                 | r Apply  | Sav    | /e        |          |        |      |
| No.     | Time               |         |      | Sou            | rce   |       | Des                          | tina    | tion  |       | Pro     | tocol   | Lengt         | h Info                 | )        |        |           |          |        |      |
|         | 24 75.27           | 74711   | 000  | Θ.Θ.           | 0.0   |       | 255                          | . 255 . | 255   | .255  | DHC     | D       | 34            | 12 DHCP                | Discove  | er -   | Transac   | tion ID  | 0xd3a3 | eb48 |
|         | 27 76.27           | 76045   | 000  | 192.           | 168   | .1.1  | 192.                         | . 168 . | 1.3   |       | DHC     | •       | 34            | 12 DHCP                | Offer    | -      | Transac   | tion ID  | 0xd3a3 | eb48 |
|         | 28 76.27           | 76158   | 000  | 0.0            | 0.0   |       | 255.                         | . 255 . | 255   | . 255 | DHC     | 2       | 34            | 2 DHCP                 | Request  | t -    | Transac   | tion ID  | 0xd3a3 | eb48 |
|         | 29 76.27           | 77927   | 000  | 192.           | 168   | .1.1  | 192.                         | . 168 . | 1.3   |       | DHC     | 2       | 34            | 2 DHCP                 | ACK      | -      | Transac   | tion ID  | 0xd3a3 | eb48 |
|         |                    |         |      |                |       |       |                              |         |       |       |         |         |               |                        |          |        |           |          |        |      |
| ▶ Fra   | me 24: .           | 342 b   | ytes | on w           | /ire  | (273  | 86 bit                       | ts),    | 342   | byt   | es cap  | oture   | d (273        | 6 bits)                | ) on int | erfac  | :e0       | .,       |        |      |
| > Eth   | ernet I            | 1, Sr   | c: 0 | )0:00:<br>, .  | 00_a  | aa:00 | ):01 (                       | (00:0   | 00:00 | 0:aa  | :00:01  | L), D9  | st: Br        | oadcast                |          | : 11:1 | 1:11:11   | -)<br>-> |        |      |
| ▶ Int   | ernet P            | rotoc   |      | ersio          | on 4, | , Sro | :: 0.0                       | 9.0.0   | 9 (0  | .0.0  | .0), [  | ost: 2  | 255.25        | 5.255.2                | 255 (255 | . 255. | 255.255   | )        |        |      |
| ▶ Use   | r Datag            | ram P   | roto | col,           | Src   | Port  | : 68                         | (68)    | , D   | ST P  | ort: (  | o/ (6   | /)            |                        |          |        |           |          |        |      |
| ▶ B00   | istrap i           | Proto   | εσι  | UISC           | over  | r)    | _                            |         |       |       |         |         |               |                        |          |        |           |          |        |      |
| 0020    | ff ff 0            | 0 44    | 00   | 43 01          | 34    | 7e    | e0 01                        | 01      | 06 0  | 00 d3 | 3 a3    | D       | .C.4 ~        | • <mark>•</mark> ••••• | •        |        |           |          |        |      |
| 0030    | ed 48 0<br>00 00 0 |         | 00   | 00 00<br>00 00 | 00    | 00    | 00 00<br>22 00               | 00      | 00 0  |       | 000     | .н      |               |                        |          |        |           |          |        |      |
| 0040    | 00 00 0            | 0 00    | 00   | 00 00          | 00    | 00    | 00 00                        | 00      | 00 0  |       | 000     |         |               |                        |          |        |           |          |        |      |
| 0060    | 00 00 0            | 00 00   | 00   | 00 00          | 00    | 00    | 00 00                        | 00      | 00 0  | 0 00  | 00      |         |               |                        |          |        |           |          |        |      |
| 0 💅     | Bootstra           | ap Prot | ocol | (bootp         | ), 30 | 0 b   | P                            | acket   | s: 57 |       | Profi   | le: Def | ault          |                        |          |        |           |          |        |      |

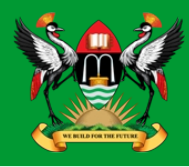

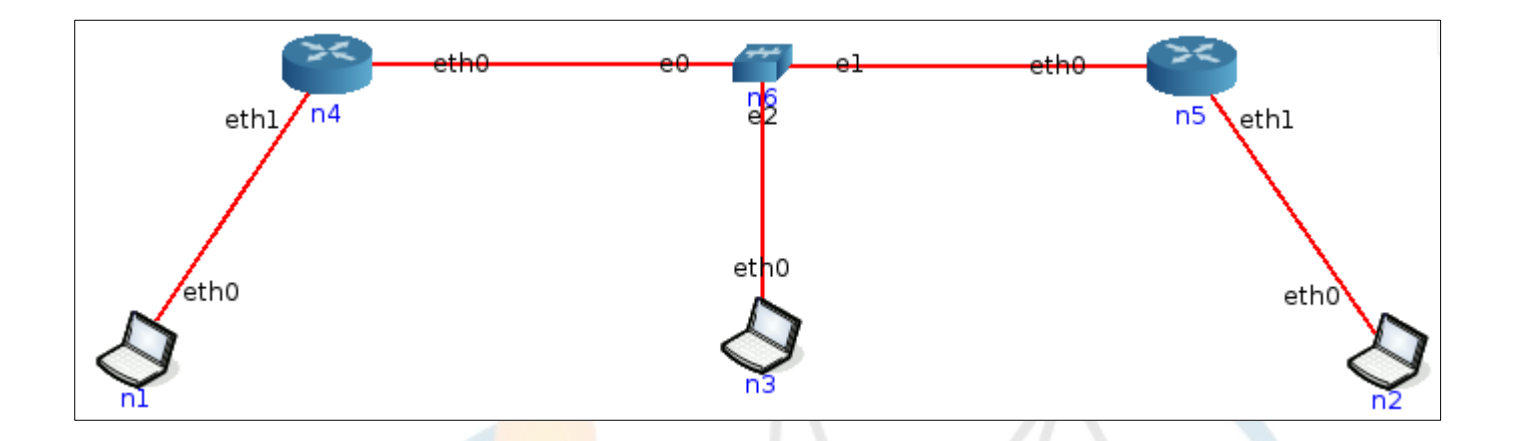

- DHCP assigned IP addresses to n1 and n2
- 10.10.10.0/30 for backbone
- Configure Static routing
- Configure OSPF routing
- TEL3214-Routing-Example.imn

# Show running-config

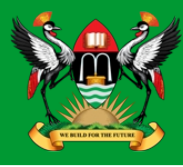

- Right-click on the icon
- Shell window > bash.
- Type vtysh.

n4# **show running-config** Building configuration...

Current configuration:

service integrated-vtysh-config

interface eth0
ipv6 nd suppress-ra

interface eth1
 ipv6 nd suppress-ra

interface lo

router ospf

ip forwarding
ipv6 forwarding

line vty

end

# **Basic configuration**

- Configure:
  - Hostname
  - IP addresses

```
n4# conf t
n4(config)# hostname RTR_n4
RTR_n4(config)#
```

```
RTR_n4(config)# interface eth0
RTR_n4(config-if)# ip address 10.10.10.1/30
RTR_n4(config-if)# no shut
```

```
RTR_n4(config-if)# int eth1
RTR_n4(config-if)# ip addr 192.168.1.1/24
RTR_n4(config-if)# no shut
```

```
RTR_n4(config-if)# int lo
RTR_n4(config-if)# ip addr 10.0.0.1/32
RTR_n4(config-if)# exit
```

# Show running-config

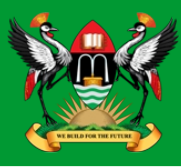

# Check config

RTR\_n4(config)# exit

RTR\_n4# show run
Building configuration...

Current configuration:

hostname RTR\_n4

service integrated-vtysh-config

interface eth0
ip address 10.10.10.1/24
ipv6 nd suppress-ra

interface eth1
 ip address 192.168.1.1/24
 ipv6 nd suppress-ra

interface lo
 ip address 10.0.0.1/32

router <mark>os</mark>pf

ip forwarding
ipv6 forwarding

line vty

end

Diarmuid Ó Briain

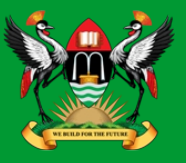

- Configure DHCP Server.
- Right click on Router n4 and select Services...
- Under the Utility column click DHCP and the spanner symbol to the right of it.
- Add the following to the end of the text and click Apply.

```
subnet 192.168.1.0 netmask 255.255.255.0 {
    pool {
        range 192.168.1.2 192.168.1.254;
        Default-lease-time 600;
        option routers 192.168.1.1;
        option domain-name-servers 8.8.8.8;
    }
}
```

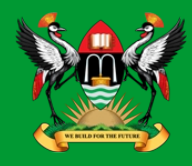

n5(config)# hostname RTR\_n5 RTR\_n5(config)# int eth0 RTR\_n5(config-if)# ip addr 10.10.10.2/30 RTR\_n5(config-if)# no shut RTR\_n5(config-if)# int eth1 RTR\_n5(config-if)# ip addr 192.168.2.1/24 RTR\_n5(config-if)# no shut RTR\_n5(config-if)# int lo RTR\_n5(config-if)# ip addr 10.0.0.2/32 RTR\_n5(config-if)# ip addr 10.0.0.2/32

Add the following to the DHCP Services file.

```
subnet 192.168.1.0 netmask 255.255.255.0 {
    pool {
        range 192.168.2.2 192.168.2.254;
        default-lease-time 600;
        option routers 192.168.2.1;
        option domain-name-servers 8.8.8.8;
    }
}
```

# Show running-config on Router n5

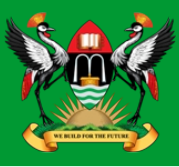

# Check config

RTR\_n5(config)# exit

RTR\_n5# show run
Building configuration...

Current configuration:

hostname RTR\_n5

service integrated-vtysh-config

interface eth0
ip address 10.10.10.2/30
ipv6 nd suppress-ra

interface eth1
ip address 192.168.2.1/24
ipv6 nd suppress-ra

interface lo
 ip address 10.0.0.2/32

router <mark>os</mark>pf

ip forwarding
ipv6 forwarding

line vty

end

Diarmuid Ó Briain

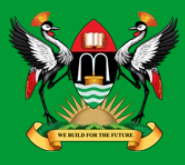

• Confirm DHCP Service.

root@n4:/tmp/pycore.39622/n4.conf# service isc-dhcp-server status
Status of ISC DHCP server: dhcpd is running.

root@n4:/tmp/pycore.39622/n4.conf# service isc-dhcp-server status
Status of ISC DHCP server: dhcpd is not running.

root@n4:/tmp/pycore.39622/n4.conf# service isc-dhcp-server status
Starting ISC DHCP server: dhcpd.

Note: **systemctl status isc-dhcp-server** command fails with a D-Bus connection error This is due to the way CORE builds LinuX Containers (LXC)

# **Confirm DHCP Client is getting an IP address**

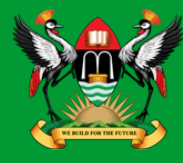

• Use the *dhclient* to refresh IP address.

root@n1:/tmp/pycore.39622/n1.conf# dhclient -v eth0 Internet Systems Consortium DHCP Client 4.3.1 Copyright 2004-2014 Internet Systems Consortium. All rights reserved. For info, please visit https://www.isc.org/software/dhcp/

Listening on LPF/eth0/00:00:00:aa:00:06 Sending on LPF/eth0/00:00:00:aa:00:06 Sending on Socket/fallback DHCPREQUEST on eth0 to 255.255.255.255 port 67 DHCPACK from 192.168.1.1 RTNETLINK answers: File exists bound to **192.168.1.3** -- renewal in **2**21 seconds.

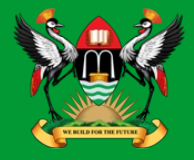

• What's missing ?

#### RTR\_n4# **show ip route**

Codes: K - kernel route, C - connected, S - static, R - RIP, 0 - OSPF, I - IS-IS, B - BGP, A - Babel, > - selected route, \* - FIB route

C>\* 10.0.0.1/32 is directly connected, lo
C>\* 10.10.10.0/30 is directly connected, eth0
C>\* 127.0.0.0/8 is directly connected, lo
C>\* 192.168.1.0/24 is directly connected, eth1

C>\* 10.0.0.2/32 is directly connected, lo
C>\* 10.10.10.0/30 is directly connected, eth0
C>\* 127.0.0.0/8 is directly connected, lo
C>\* 192.168.2.0/24 is directly connected, eth1

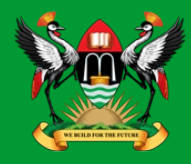

RTR\_n4(config)# ip route 192.168.2.0/24 10.10.10.2

RTR\_n4(config)# exit

RTR\_n4# show ip route Codes: K - kernel route, C - connected, S - static, R - RIP, 0 - 0SPF, I - IS-IS, B - BGP, A - Babel, > - selected route, \* - FIB route
C>\* 10.0.0.1/32 is directly connected, lo C>\* 10.10.10.0/30 is directly connected, eth0 C>\* 127.0.0.0/8 is directly connected, lo

C>\* 192.168.1.0/24 is directly connected, eth1
S>\* 192.168.2.0/24 [1/0] via 10.10.10.2, eth0

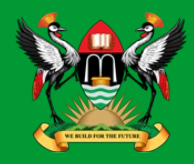

RTR\_n5(config)# ip route 192.168.1.0/24 10.10.10.1

RTR\_n5(config)# exit

RTR\_n5# show ip route Codes: K - kernel route, C - connected, S - static, R - RIP, 0 - 0SPF, I - IS-IS, B - BGP, A - Babel, > - selected route, \* - FIB route
C>\* 10.00.2/32 is directly connected, lo C>\* 10.10.10.0/30 is directly connected, eth0 C>\* 127.0.0.0/8 is directly connected, lo

S>\* 192.168.1.0/24 [1/0] via 10.10.10.1, eth0

C>\* 192.168.2.0/24 is directly connected, eth1

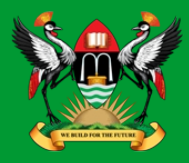

root@n1:/tmp/pycore.48245/n1.conf# ping -cl 192.168.2.3
PING 192.168.2.3 (192.168.2.3) 56(84) bytes of data.
64 bytes from 192.168.2.3: icmp seq=1 ttl=62 time=0.036 ms

--- 192.168.2.3 ping statistics ---1 packets transmitted, 1 received, 0% packet loss, time Oms rtt min/avg/max/mdev = 0.036/0.036/0.036/0.000 ms

root@n1:/tmp/pycore.48245/n1.conf# traceroute 192.168.2.3
traceroute to 192.168.2.3 (192.168.2.3), 30 hops max, 60 byte packets
1 192.168.1.1 (192.168.1.1) 0.035 ms 0.008 ms 0.005 ms
2 10.10.10.2 (10.10.10.2) 0.022 ms 0.011 ms 0.010 ms
3 192.168.2.3 (192.168.2.3) 0.022 ms 0.014 ms 0.014 ms

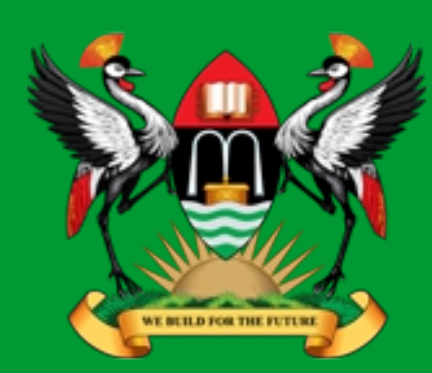

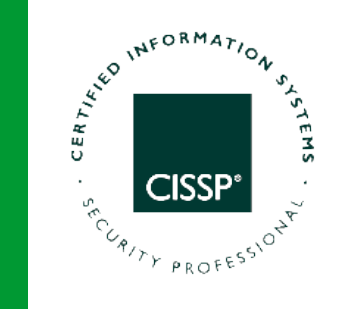

## OSPF

### Diarmuid Ó Briain

CEng, FIEI, FIET, CISSP

diarmuid@obriain.com

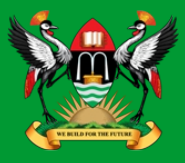

- OSPF is an Interior Gateway Protocol (IGP) most suited for use in large networks.
- OSPF uses a link-state algorithm to exchange routing information between routers in an autonomous system (AS).
- An AS is a collection of routers and networks administratively configured to belong to a single organisation.
- OSPF enables the routers to quickly synchronize their topological databases, topology information for the AS only floods in response to topological change.

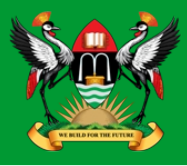

- Compared to other distance vector protocols like RIP and IGRP, OSPF:
  - Chooses the least costly path as the best path
  - Can calculate equal cost multiple paths to a destination
  - Distributes external information independently
  - Propagates routing information quickly and stably
  - Handles variable length subnet masks (VLSM)
  - Supports multicasting
  - Responds quickly to topological changes by utilizing "reliable flooding" to minimize routing traffic
  - Is loop free
  - Supports large metrics, external route tags and authentication of protocol exchanges

# **OSPF Adjacencies with DR & BDR**

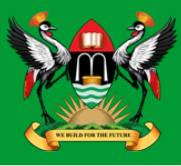

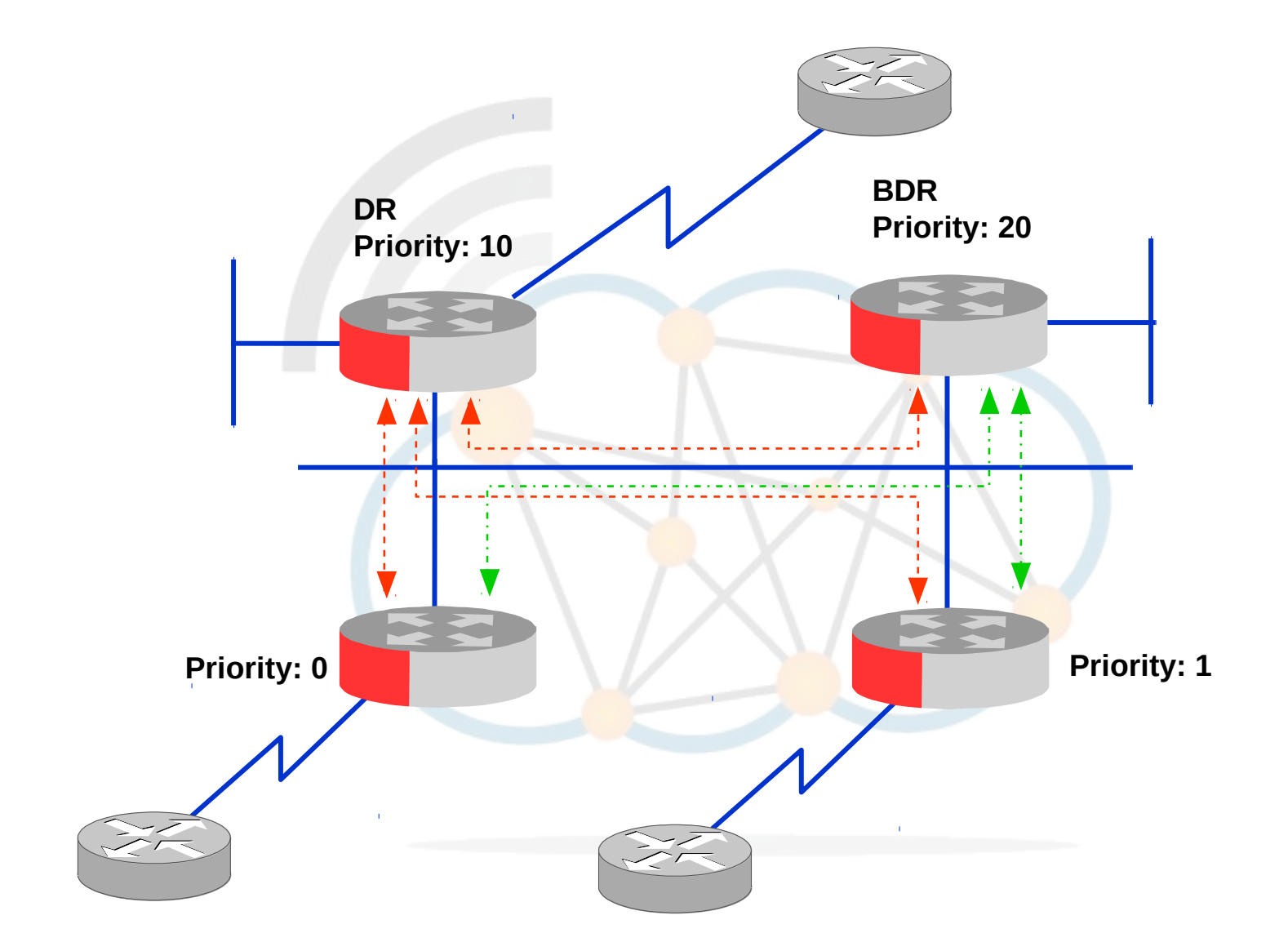

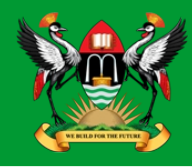

- All OSPF protocol exchanges are authenticated.
- OSPF authentication ensures routers exchange information only with trusted neighbours.
  - Simple password
    - clear text
    - case sensitive
    - not encrypted.
  - Cryptographic
    - MD5 authentication.
    - Each key is identified by the combination of an interface and Key ID. A default key ID of 0 is automatically set when an interface is configured for cryptographic authentication.
    - An interface can have multiple active keys.
    - Each key has four time constants associated with it, governing the use of the key during specific time periods.

# **OSPF Hello messages**

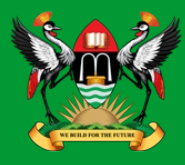

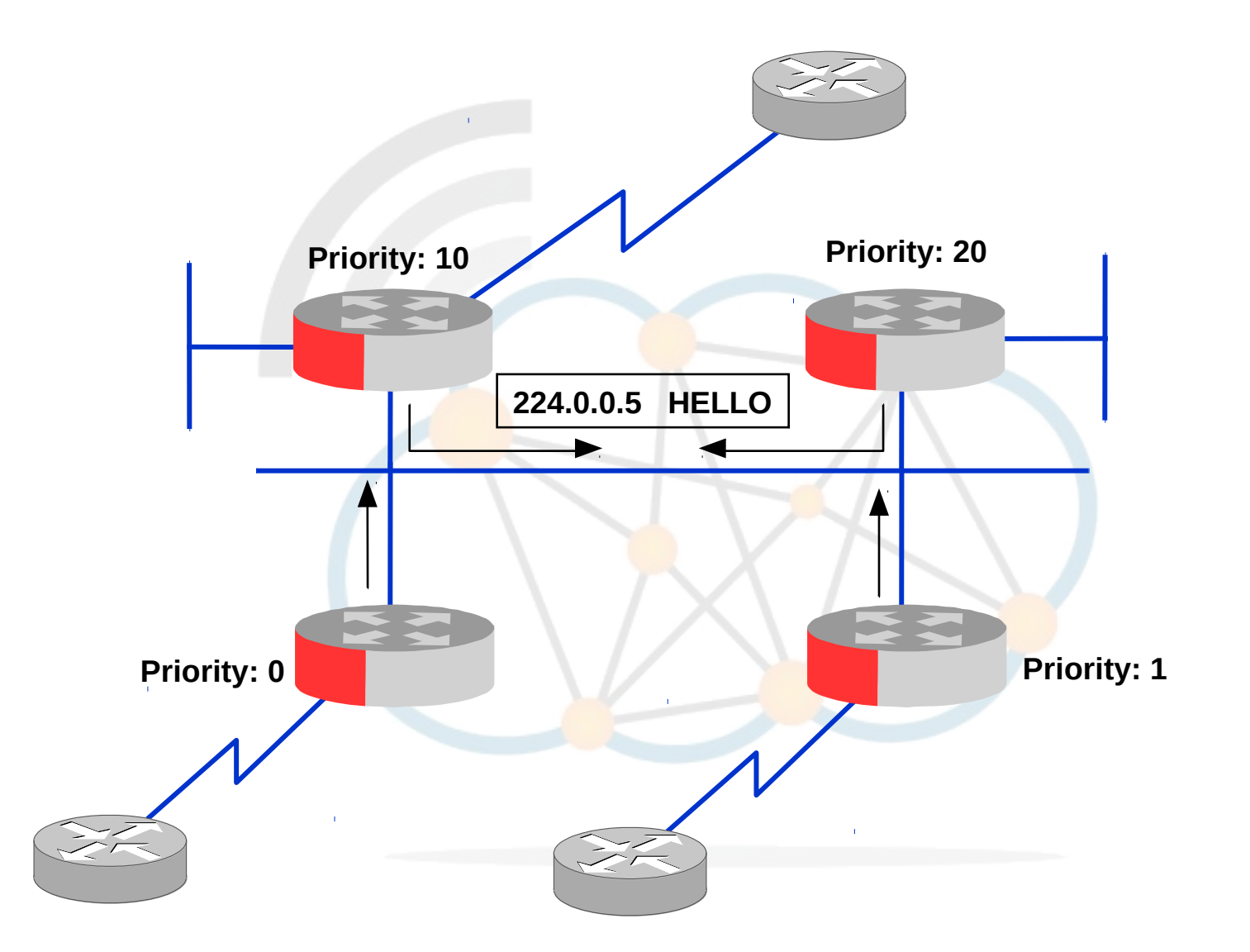

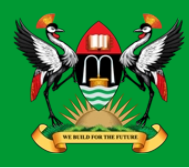

- All routers create list of eligible routers
  - Priority greater than 0
  - OSPF State of 2 way
  - DR or BDR IP Address in same network as interface
- The BDR is chosen first which is the router with the highest priority
- The DR is chosen from the remaining routers again the one with the highest priority
- If there were not enough routers to have a BDR and a DR then the BDR becomes the DR
- If the priorities are equal the Router ID is used as a tie-breaker.

## **OSPF Adjacencies with DR & BDR**

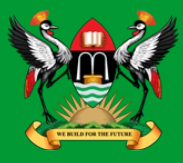

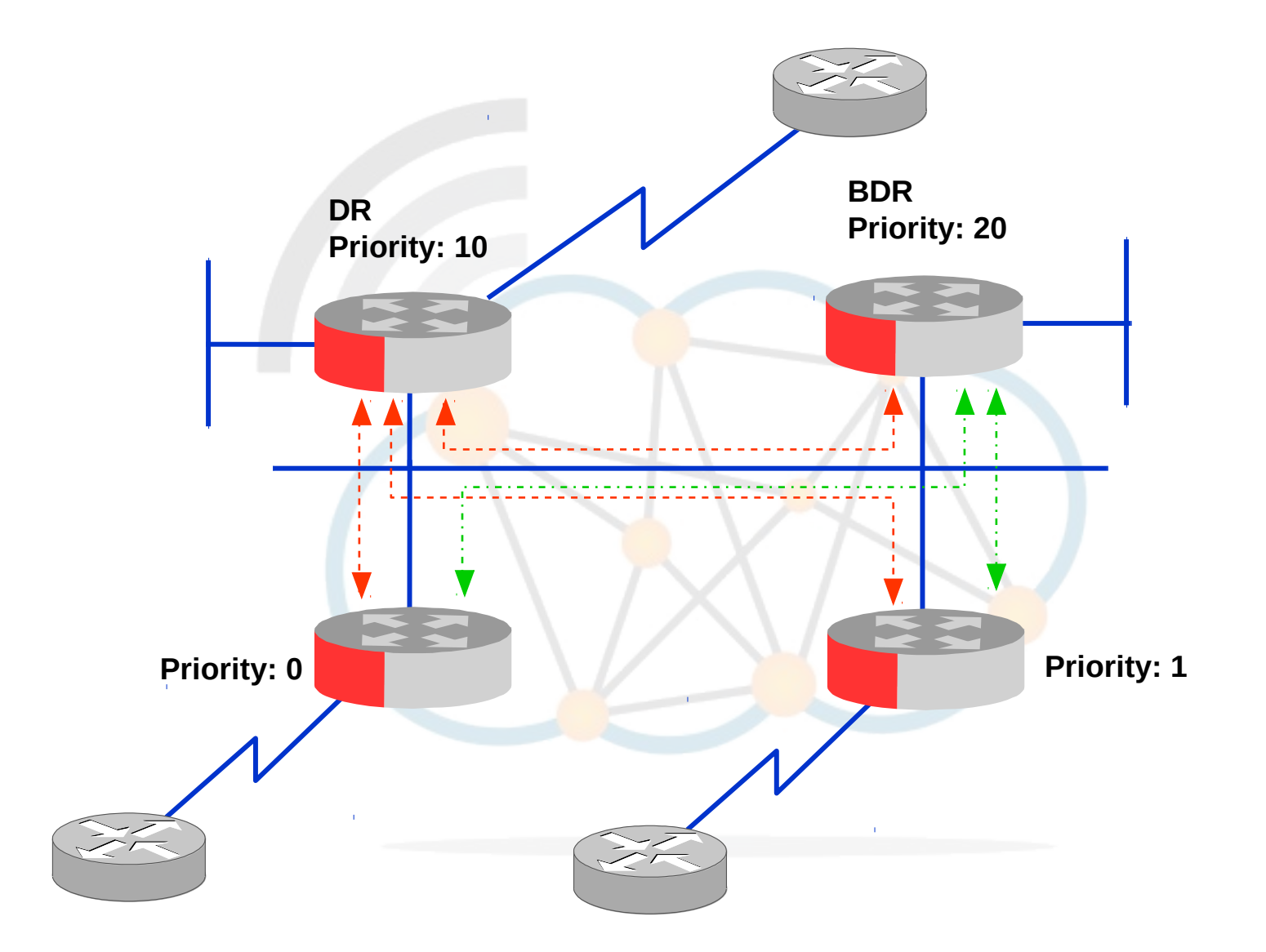

## **Router LSAs (Type 1)**

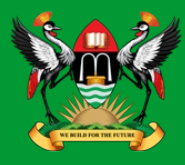

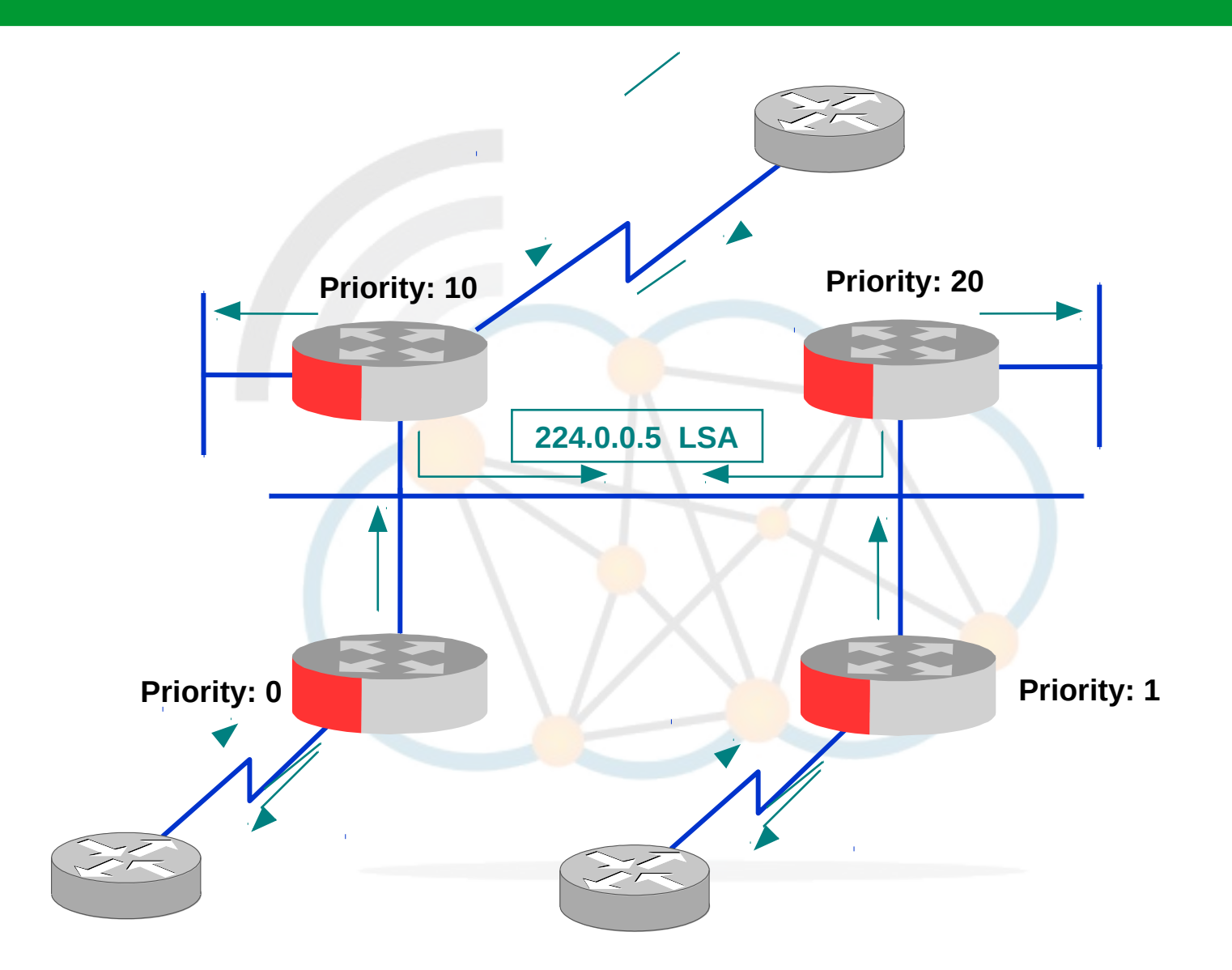

Diarmuid Ó Briain

# **Network LSAs (Type 2)**

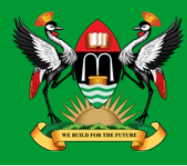

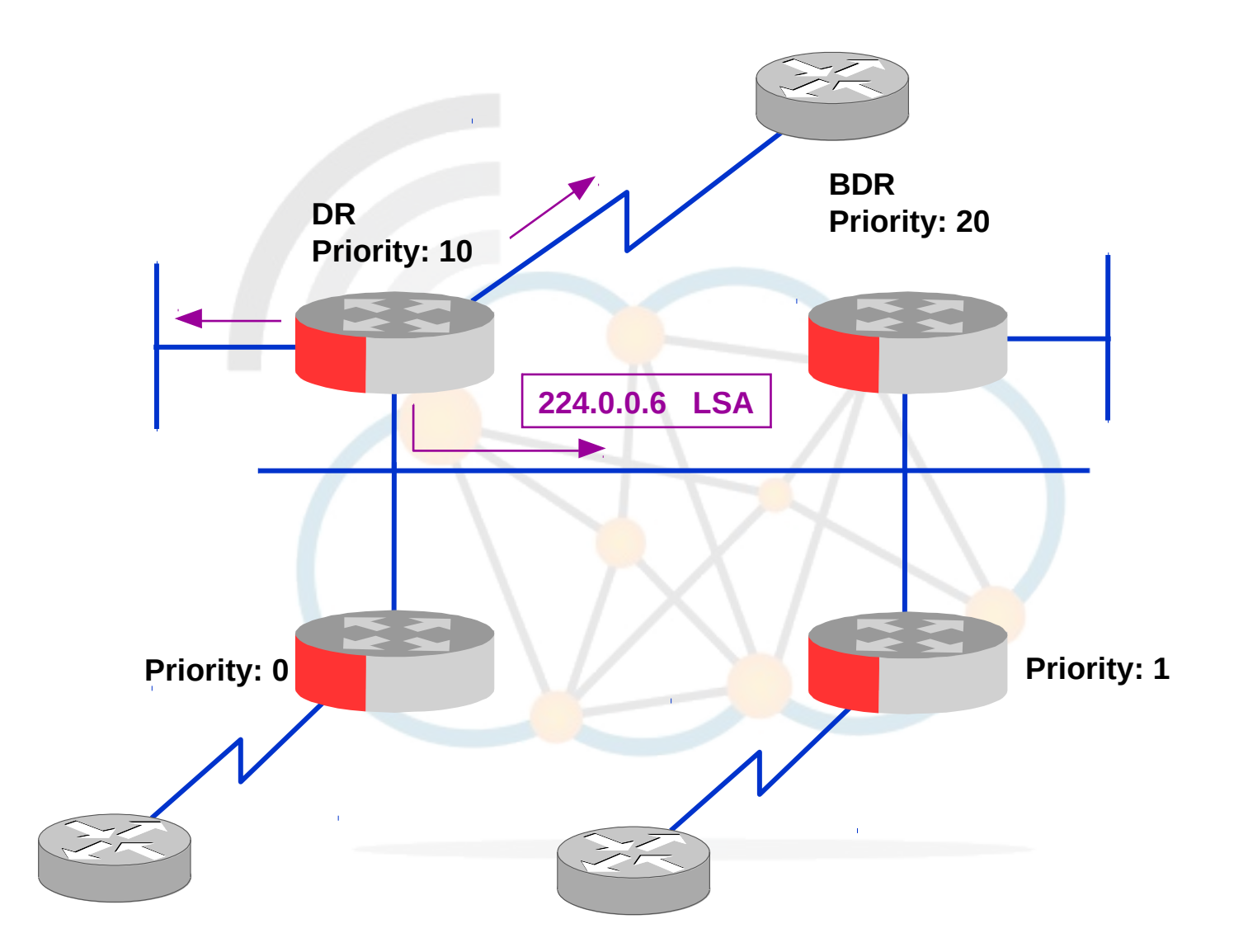

Diarmuid Ó Briain

# **OSPF** Timers

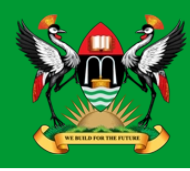

- OSPFs various timers interact as follows:
  - If a link goes down for twenty seconds, then comes back up, OSPF doesn't notice.
  - If a link flaps constantly, but at least one of every four Hello packets make it across, OSPF doesn't notice.
  - If a link goes down for anywhere from a minute to half an hour, OSPF floods an LSA when it goes down, and another LSA when it comes back up.
  - If a link stays down for more than half an hour, LSAs originated by remote routers (that have become unreachable) begin to age out. When the link comes back up, all these LSAs will be reflooded.

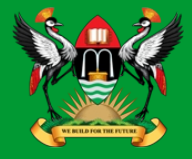

- Dijkstra's SPF algorithm
  - Compute the Shortest Path Tree
- Populate the routing table

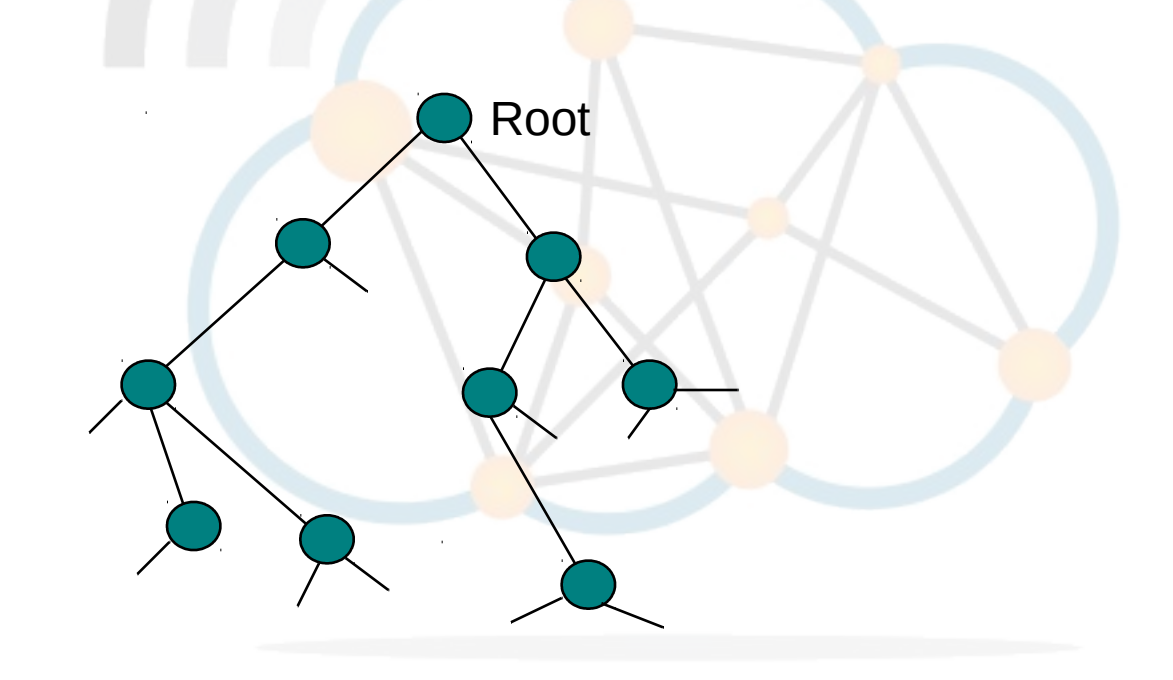

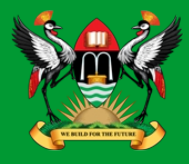

- Routes to the same location can be learned from numerous sources
- Mechanism to determine the best sources

| Route Source    | Default Distance |
|-----------------|------------------|
| Local Interface | 0                |
| Static Route    | 1                |
| EIGRP           | 90               |
| IGRP            | 100              |
| OSPF            | 110              |
| RIP             | 120              |
| External EIGRP  | 170              |
| Unknown         | 255              |

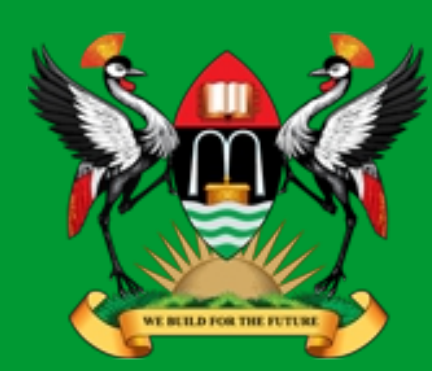

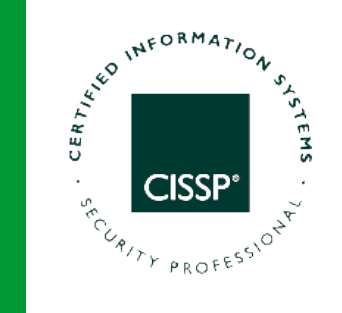

## **Configure OSPFv2**

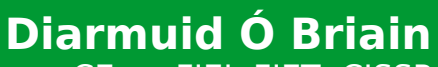

CEng, FIEI, FIET, CISSP

diarmuid@obriain.com

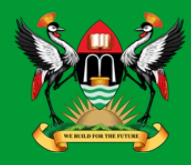

### RTR\_n4(config)# no ip route 192.168.2.0/24 10.10.10.2

### RTR\_n5(config)# no ip route 192.168.1.0/24 10.10.10.1

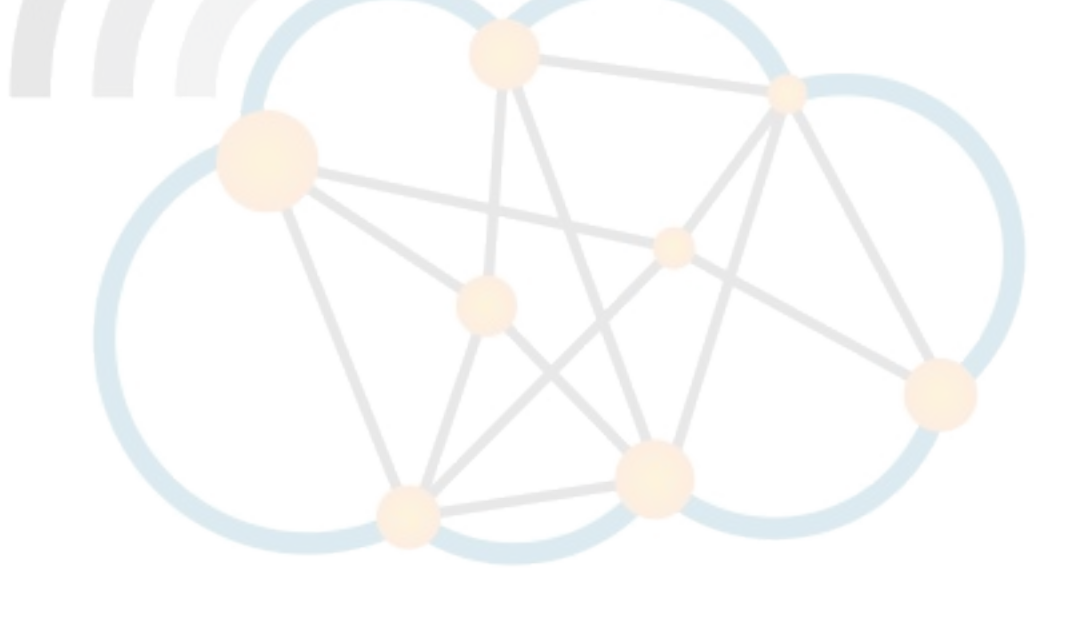

# **OSPFv2** Options

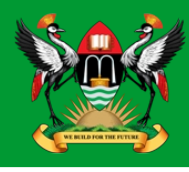

RTR n4# conf t RTR n4(config)# router ospf RTR n4(config-router)# ? area **OSPF** area parameters Calculate OSPF interface cost according to bandwidth auto-cost capability Enable specific OSPF feature OSPF compatibility list compatible Control distribution of default information default-information Set metric of redistributed routes default-metric distance Define an administrative distance distribute-list Filter networks in routing updates end End current mode and change to enable mode exit Exit current mode and down to previous mode list Print command list Log changes in adjacency state log-adjacency-changes OSPF maximum / infinite-distance metric max-metric mpls-te MPLS-TE specific commands neighbor Specify neighbor router network Enable routing on an IP network Negate a command or set its defaults no ospf OSPF specific commands passive-interface Suppress routing updates on an interface Exit current mode and down to previous mode quit redistribute Redistribute information from another routing protocol refresh Adjust refresh parameters router-id router-id for the OSPF process timers Adjust routing timers

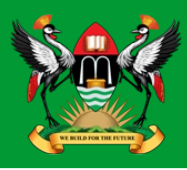

### Router n4

RTR\_n4(config-router)# router-id 10.0.0.1

RTR\_n4(config-router)# network 192.168.1.0/24 area 0.0.0.0
RTR\_n4(config-router)# network 10.10.10.0/30 area 0.0.0.0

### Router n5

RTR\_n5(config-router)# router-id 10.0.0.2

RTR\_n5(config-router)# network 192.168.2.0/24 area 0.0.0.0
RTR\_n5(config-router)# network 10.10.10.0/30 area 0.0.0.0

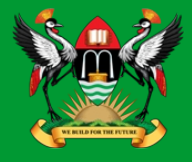

#### RTR\_n4# show ip ospf neighbor

Neighbor ID Pri StateDead Time AddressInterfaceRXmtL RqstL DBsmL10.0.0.21Full/DR32.163s10.10.10.2eth1:10.10.10.100

RTR\_n4# **show ip ospf database** 

OSPF Router with ID (10.0.0.1)

Router Link States (Area 0.0.0.0)

| Link ID    | ADV Router      | Age   | Seq#       | CkSum  | Link | count |
|------------|-----------------|-------|------------|--------|------|-------|
| 10.0.0.1   | 10.0.0.1        | 274   | 0x8000000c | 0x174e | 2    |       |
| 10.0.0.2   | 10.0.2          | 405   | 0x80000006 | 0x2443 | 2    |       |
|            | Net Link States | (Area | a 0.0.0.0) |        |      |       |
| Link ID    | ADV Router      | Age   | Seq#       | CkSum  |      |       |
| 10.10.10.2 | 10.0.0.2        | 315   | 0x80000002 | 0x64b4 |      |       |

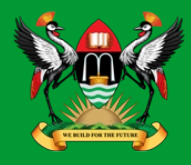

### RTR\_n4# **show ip ospf route**

| ===== | ======= OSPF network | routing table ==============        |
|-------|----------------------|-------------------------------------|
| Ν     | 10.10.10.0/30        | [10] area: 0.0.0.0                  |
|       |                      | directly attached to eth1           |
| Ν     | 192.168.1.0/24       | [10] area: 0.0.0.0                  |
|       |                      | directly attached to eth0           |
| Ν     | 192.168.2.0/24       | [20] area: 0.0.0.0                  |
|       |                      | via 10.10.1 <mark>0.</mark> 2, eth1 |

#### 

C>\* 10.0.0.1/32 is directly connected, lo
0 10.10.10.0/30 [110/10] is directly connected, eth1, 00:45:50
C>\* 10.10.10.0/30 is directly connected, eth1
C>\* 127.0.0.0/8 is directly connected, lo
0 192.168.1.0/24 [110/10] is directly connected, eth0, 00:45:50
C>\* 192.168.1.0/24 is directly connected, eth0
0>\* 192.168.2.0/24 [110/20] via 10.10.10.2, eth1, 00:45:40

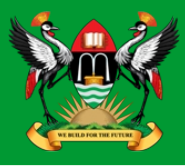

RTR\_n5# sh ip o n

Neighbor ID Pri StateDead Time AddressInterfaceRXmtL RqstL DBsmL10.0.0.11Full/Backup 32.315s10.10.10.1eth0:10.10.10.200

RTR\_n5# show ip o d

OSPF Router with ID (10.0.0.2)

Router Link States (Area 0.0.0.0)

| Link ID    | ADV Router      | Age Seq#                  | CkSum        | Link count |
|------------|-----------------|---------------------------|--------------|------------|
| 10.0.0.1   | 10.0.0.1        | 468 0×8000                | 0000c 0x174e | 2          |
| 10.0.0.2   | 10.0.0.2        | 597 0×8000                | 00006 0x2443 | 2          |
|            | Net Link States | (Area 0.0 <mark>.0</mark> | ).0)         |            |
| Link ID    | ADV Router      | Age Seq#                  | CkSum        |            |
| 10.10.10.2 | 10.0.0.2        | 507 0x8000                | 00002 0x64b4 |            |

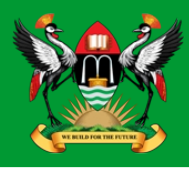

| RTR_n5# <b>show ip o r</b> |                     |                           |  |  |  |  |  |
|----------------------------|---------------------|---------------------------|--|--|--|--|--|
| =====                      | ====== OSPF network | routing table ==========  |  |  |  |  |  |
| Ν                          | 10.10.10.0/30       | [10] area: 0.0.0.0        |  |  |  |  |  |
|                            |                     | directly attached to eth0 |  |  |  |  |  |
| Ν                          | 192.168.1.0/24      | [20] area: 0.0.0.0        |  |  |  |  |  |
|                            |                     | via 10.10.10.1, eth0      |  |  |  |  |  |
| Ν                          | 192.168.2.0/24      | [10] area: 0.0.0.0        |  |  |  |  |  |
|                            |                     | directly attached to eth1 |  |  |  |  |  |

C>\* 10.0.0.2/32 is directly connected, lo
0 10.10.10.0/30 [110/10] is directly connected, eth0, 00:51:33
C>\* 10.10.10.0/30 is directly connected, eth0
C>\* 127.0.0.0/8 is directly connected, lo
0>\* 192.168.1.0/24 [110/20] via 10.10.10.1, eth0, 00:47:48
0 192.168.2.0/24 [110/10] is directly connected, eth1, 00:51:52
C>\* 192.168.2.0/24 is directly connected, eth1

# **Testing the link from Host n1 to Host n2**

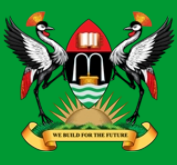

root@n1:/tmp/pycore.41200/n1.conf# ping -cl 192.168.2.3
PING 192.168.2.3 (192.168.2.3) 56(84) bytes of data.
64 bytes from 192.168.2.3: icmp\_seq=1 ttl=62 time=0.104 ms

--- 192.168.2.3 ping statistics ---1 packets transmitted, 1 received, 0% packet loss, time 0ms rtt min/avg/max/mdev = 0.104/0.104/0.104/0.000 ms

root@n1:/tmp/pycore.41200/n1.conf# traceroute 192.168.2.3
traceroute to 192.168.2.3 (192.168.2.3), 30 hops max, 60 byte packets
1 192.168.1.1 (192.168.1.1) 0.031 ms 0.006 ms 0.005 ms
2 10.10.10.2 (10.10.10.2) 0.022 ms 0.010 ms 0.009 ms
3 192.168.2.3 (192.168.2.3) 0.018 ms 0.013 ms 0.012 ms

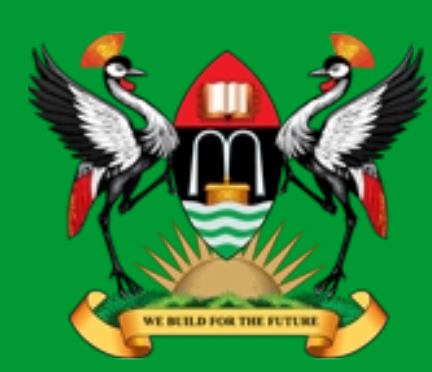

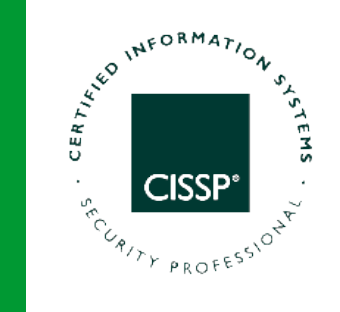

# Thank you

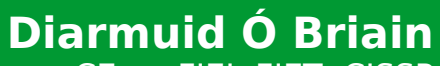

CEng, FIEI, FIET, CISSP

diarmuid@obriain.com